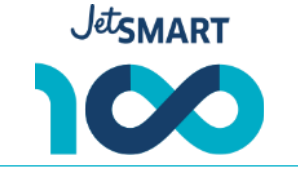

## Merchant ID (Directo y Portal online): 54687330

Paso a paso para agregar JetSMART al portal online (Lapos/Payway):

- 1. Pedir a las agencias que compartan el ADMINUSER con vía mail a Carolina Ojeda <u>cojeda@prismamp.com</u> con copia a <u>distribucion@jetsmart.com</u> y <u>valentina.meli@jetsmart.com</u>
- 2. Con la confirmación de Carolina, ya deberían vernos en la plataforma online.

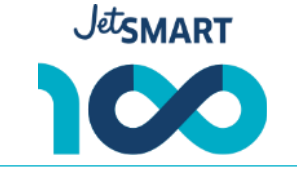

| Mastercard - BSP (integrado)  | 25640003 |
|-------------------------------|----------|
| Mastercard - BSP (telefonico) | 28293396 |

Paso a paso para emitir vía telefónica:

- 1. Enviar un correo a Ernesto Crespo a ernesto.crespo@fiserv.com con la siguiente información: CUIT, Razón Social y Nombre de Fantasía. Indicar que nuestro número de comercio es el 28293396 (exclusivo para compras telefónicas).
- 2. Esperar la confirmación de Ernesto la creación como agencia de un "Store id" con el que van a poder solicitar los códigos de autorización.
- 3. Al solicitar códigos de autorización, colocarlos en el GDS.